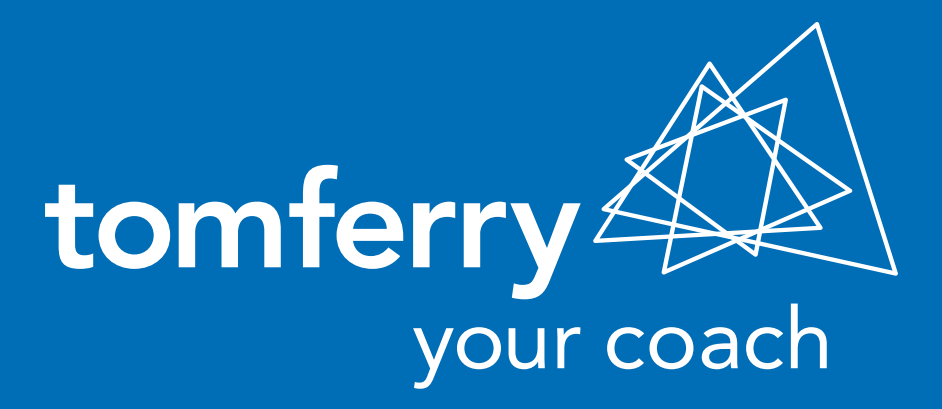

## HOW TO CREATE A FACEBOOK AD USING CUSTOM AUDIENCES (supplement to video)

BY INTERNET MARKETING ADVISOR CHRIS SPEICHER AUGUST 2014

## 1. HOW TO CREATE A CUSTOM AUDIENCE

- Go to your Facebook homepage
- Click on Ads Manager >> Audiences >> Create Audience >> Custom Audience >> Data File Custom Audience
- Name your list, select your Data Type (phone numbers or emails) and upload your Custom Data File

#### 2. HAVEN'T CREATED YOUR CUSTOM AUDIENCE FILE YET? HERE'S WHAT YOU NEED TO DO

- In Microsoft Excel, list all the phone numbers of people you want to target (note: make sure all phone number include a country code and are numeric characters only)
- If you have email addresses as well, list all the emails of people you want to target in a separate excel file
- Make sure you have at least a list of 20 phone numbers or a list of 20 emails in order for the custom audience to work
- Save the files as Comma Separated Values (CSV) format

# 3. HOW TO CREATE A TARGETED AD USING CUSTOM AUDIENCES

On Facebook's blue navigation bar, click on the Settings icon on the top right-hand corner and select Create Ads

- Click on Page Post Engagement and select your Business page name
- Then select the post you want to make into a targeted ad and click continue
- Under the Audience section, select the custom audience(s) you want the ad to go to
- For advance options, fill out Location, Age, Gender, Language, etc..
- Under Campaign and Ad Set, title the ad, choose the ad's spend per day and how long the ad should run for.
- Under Bidding and Pricing, select how you want Facebook to optimize and track your targeted ad

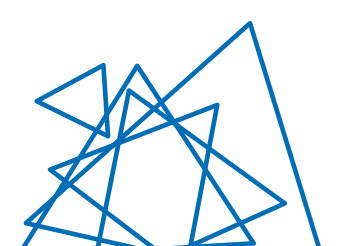

### WATCH THE VIDEO DEMO

#### How to create a FB ad using Custom Audience list.

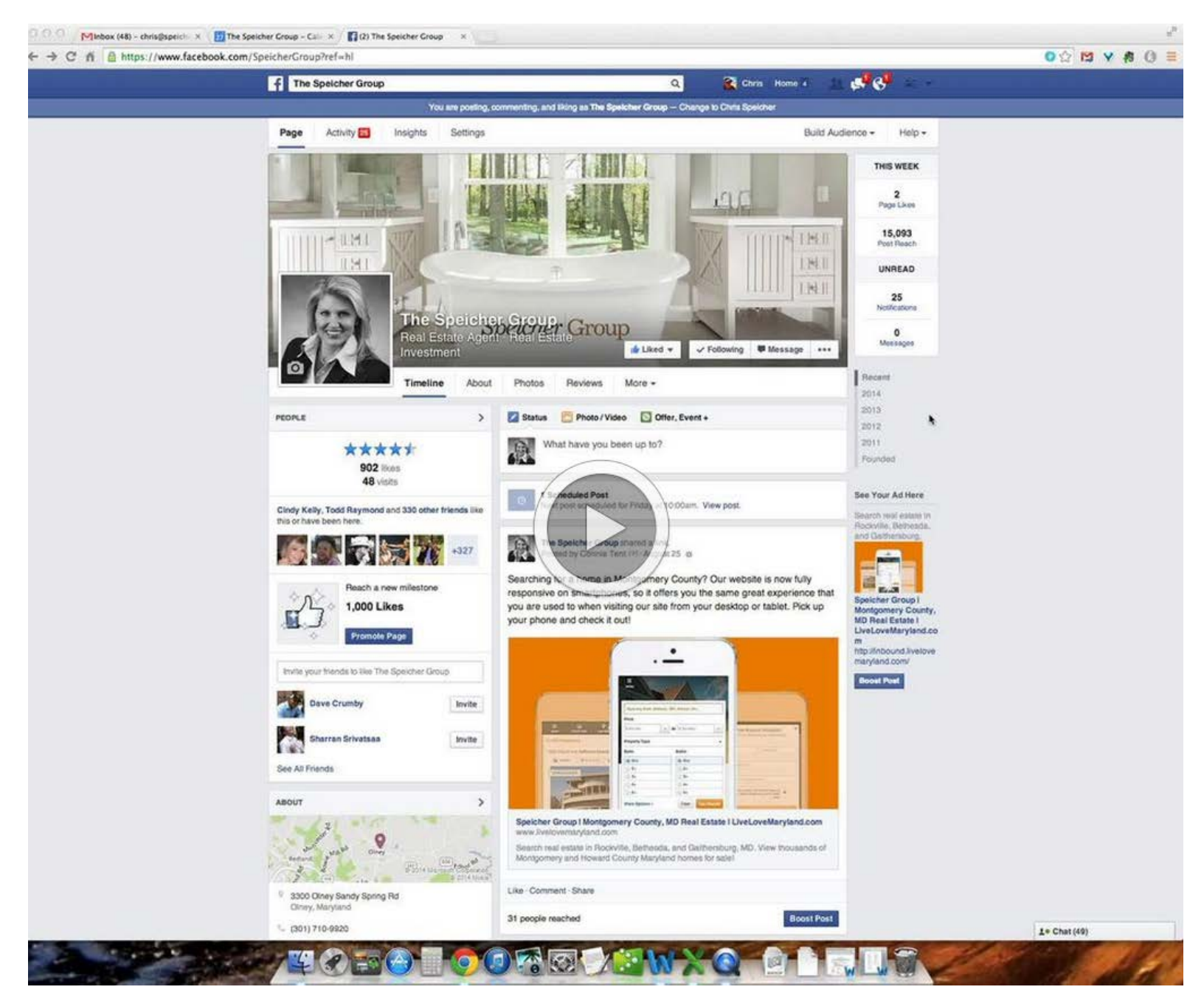

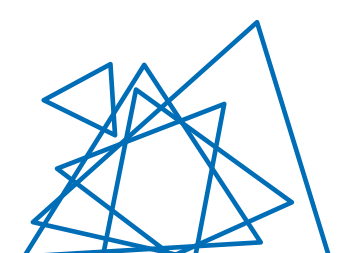